## Accessing UVU class rolls

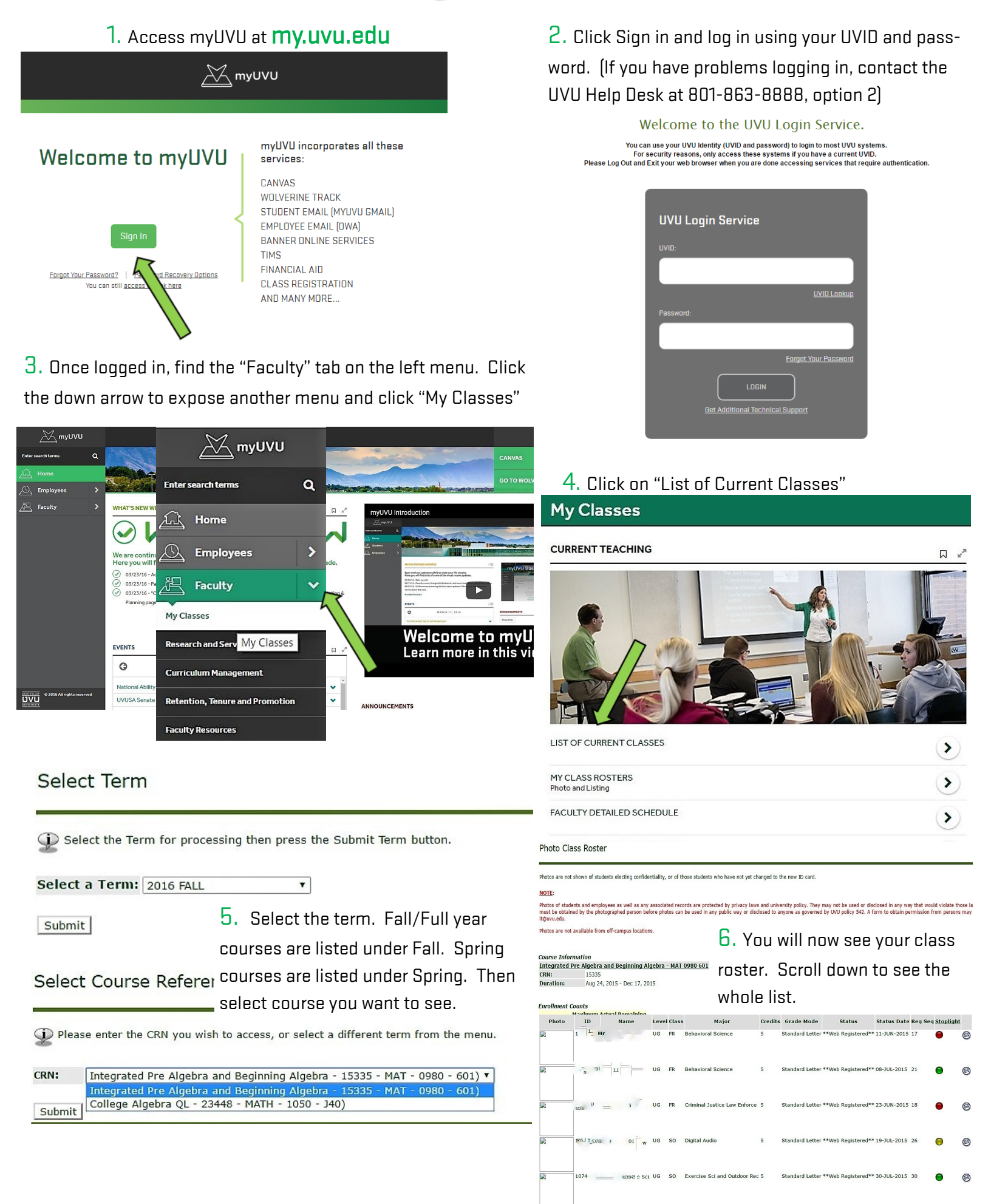

G SR Business Management

Standard Letter \*\*Web Registered\*\* 26-AUG-2015 45